## N8403-024 10Gb(2ch)接続ボード ドライバ・インストレーション・ガイド

2009/05/12 第2版 Copyright<sup>©</sup> NEC Corporation, 2008-2009 All Rights Reserved.

## 目次

| 1. | 対氰           | \$\$************************************           | 3         |
|----|--------------|----------------------------------------------------|-----------|
| 2. | Wii          | /indows Server 2003 用ドライバ・インストール手順                 | 3         |
| 4  | 2.1.         | Windows Server 2003 インストール済みサーバへの N8403-024 10Gb(ź | ?ch)接続ボ   |
|    | - Fi         | <sup>:</sup> 追加                                    | 3         |
| 4  | 2.2.         | N8403-024 10Gb(2ch)接続ボード搭載済みサーバへの新規 Windows Se     | rver 2003 |
|    | インフ          | ·ストール                                              | 6         |
| 3. | Lin          | inux 用ドライバ・インストール手順                                |           |
| ç  | 8.1.         | Inbox[1]ドライバを使用する装置でのインストール手順                      |           |
|    | 3.1          | 1.1. 対象 Linux OS                                   |           |
|    | 3.1          | 1.2. Inbox ドライバ[1]使用にあたって                          |           |
| ć  | 3.2.         | N8403-024 添付の Linux 用ドライバ・インストール手順                 | 13        |
|    | 3.2          | 2.1. 対象 Linux OS                                   | 13        |
|    | 3.2          | 2.2. Linux ドライバ・インストール手順                           | 13        |
| 4. | ご何           | を使用にあたって                                           | 15        |
| 4  | <b>1</b> .1. | Windows/Linux 共通事項                                 | 15        |
| 4  | 1.2.         | Windows ドライバをご使用にあたって                              | 15        |
| 4  | 1.3.         | Linux ドライバをご使用にあたって                                | 15        |
| 5. | 用言           | ]語説明                                               |           |

1. 対象装置

本ドライバ・インストレーションガイドの対象装置を下記に示します。

対象装置: N8403-024 10Gb(2ch)接続ボード

- 2. Windows Server 2003 用ドライバ・インストール手順
- 2.1. Windows Server 2003 インストール済みサーバへの N8403-024 10Gb(2ch)接続ボ ード追加

Windows Server 2003 を既にインストール済みのサーバに、N8403-024 10Gb(2ch)接続ボ ードを追加する場合、下記の手順にてドライバをインストールします。

- Step.1 N8403-024 10Gb(2ch)接続ボードを実装する前に、予め適当なフォルダにて cxge3-chimney-1.4.19.7.zip を解凍しておきます
- Step.2 サーバをシャットダウンし、「ユーザーズガイド ハードウェア編」 の記載に従い、N8403-024 10Gb(2ch)接続ボードを実装してください
- Step.3 サーバを起動してください OS が立ち上がると[新しいハードウェアの検出ウィザード]ウィンドウが 表示されます
- Step.4 [いいえ、今回は接続しません(T)]を選択し、[次へ(N)]をクリック します
- Step.5 [一覧または特定の場所からインストールする (詳細)(S)]を選択し、 [次へ(N)]をクリックします
- Step.6 [検索しないで、インストールするドライバを選択する(D)]を選択し、 [次へ(N)]をクリックします
- Step.7 [ハードウェアの種類を選択して[次へ]をクリックしてください。] で[すべてのデバイスを表示]を選択したまま[次へ(N)]をクリックします

Step.8 [ディスク使用(H)]をクリックします

[フロッピーディスクからインストール]ウィンドウが表示されます

Step.9 [参照(B)]をクリックして、Step.1 で解凍したフォルダ内の [ch\_vbd.inf]を選択し、[開く(O)]をクリックします

Step.10 [OK]をクリックします

- Step.11 [Chelsio S320 10G Erhernet Function Enumerator]と表示されて いることを確認し、それを選択して[次へ]をクリックします Virtual Bus ドライバのインストールが実行されます
- Step.12 [完了]をクリックし、[ハードウェアの更新ウィザード]ウィンドウ を閉じます

Step.13 [閉じる]をクリックして、プロパティを閉じます

- Step.14 自動で[新しいハードウェアの検出ウィザード]ウィンドウが表示 されます
- Step.15 [いいえ、今回は接続しません(T)]を選択し、[次へ(N)]をクリック します
- Step.16 [一覧または特定の場所からインストールする (詳細)(S)]を選択し、 [次へ(N)]をクリックします

Step.17 [次の場所で最適のドライバを検索する(S)]を選び、 [次の場所を含める(O)]にチェックを入れ、Step.1 で解凍したフォルダ が記述されていることを確認します されていない場合は、[参照(R)]をクリックして Step.1 で解凍したフォルダ を選び[OK]をクリックします

Step.18 [次へ(N)]をクリックすると NDIS ドライバのインストールが実行 されます Step.19 [完了]をクリックし[新しいハードウェア検出ウィザード]を閉じます

Step.20 デバイスマネージャの[ネットワークアダプタ]配下のすべてのアダプタ (Intel PRO/1000 アダプタも含めて)に対して、以下を実行します Step.20-1 アダプタのプロパティを開きます Step.20-2 [詳細設定]タブを選択し、プロパティ[Receive Side Scaling] または[受信側スケーリング]の設定値を[disabled](または[いいえ])に してください Step.20-3 アダプタのプロパティを閉じてください)

Step.21 スタートメニューの[ファイル名を指定して実行(R)]に[regedit]と 指定してレジストリエディタを起動します

Step.22 以下のキーを選びます。

[HKEY\_LOCAL\_MACHINE¥SYSTEM¥CurrentControlSet¥Services¥Tcpip¥Paramete rs]

- Step.23 [EnableRSS]のデータが[0x0000001]となっていたら、[EnableRSS] をダブルクリックして、[DWORD(32 ビット)値の編集]ウィンドウを開き、 [値のデータ(V)]の設定値を[0]にして、[OK]をクリックします。
- Step.24 [EnableTCPA]のデータが[0x0000001]となっていたら、[EnableTCPA]
  をダブルクリックして、[DWORD(32 ビット)値の編集]ウィンドウを開き、
  [値のデータ(V)]の設定値を[0]にして、[OK]をクリックします。

Step.25 レジストリエディタを閉じてください。

2.2. N8403-024 10Gb(2ch)接続ボード搭載済みサーバへの新規 Windows Server 2003 インストール

N8403-024 10Gb(2ch)接続ボードを搭載済みのサーバへ、Windows Server 2003 を新規に インストールする場合は下記の手順にてインストールします。

Step.1 OS が立ち上がったら、適当なフォルダにて cxge3-chimney-1.4.19.7.zip を解凍します。

Step.2 デバイスマネージャを起動します。

Step.3 [その他のデバイス]配下にある[イーサネット コントローラ]のプロパティを開きます。

Step.4 [ドライバ]タブを選択し、[ドライバ更新(P)]をクリックします [ハードウェアの更新ウィザード]ウィンドウが表示されます。

Step.5 [いいえ、今回は接続しません(T)]を選択し、[次へ(N)]をクリックします。

Step.6 [一覧または特定の場所からインストールする (詳細)(S)]を選択し、 [次へ(N)]をクリックします。

Step.7 [検索しないで、インストールするドライバを選択する(D)]を選択し、 [次へ(N)]をクリックします。

Step.8 [ハードウェアの種類を選択して[次へ]をクリックしてください。] で[すべてのデバイスを表示]を選択したまま[次へ(N)]をクリックします

Step.9 [ディスク使用(H)]をクリックします。[フロッピーディスクからインストール]ウィ ンドウが表示されます。

Step.10 [参照(B)]をクリックして、Step.1 で解凍したフォルダ内の[ch\_vbd.inf]を選択し、 [開く(O)]をクリックします。

Step.11 [OK]をクリックします。

Step.12 [Chelsio S320 10G Erhernet Function Enumerator]と表示されていることを確認し、それを選択して[次へ]をクリックします。Virtual Bus ドライバのインストールが実行されます。

Step.13 [完了]をクリックし、[ハードウェアの更新ウィザード]ウィンドウを閉じます。

Step.14 [閉じる]をクリックして、プロパティを閉じます。

Step.15 自動で[新しいハードウェアの検出ウィザード]ウィンドウが表示されます。

Step.16 [いいえ、今回は接続しません(T)]を選択し、[次へ(N)]をクリックします。

Step.17 [一覧または特定の場所からインストールする (詳細)(S)]を選択し、 [次へ(N)]をクリックします。

Step.18 [次の場所で最適のドライバを検索する(S)]を選び、 [次の場所を含める(O)]にチェックを入れ、Step.1 で解凍したフォルダが 記述されていることを確認します。 されていない場合は、[参照(R)]をクリックして Step.1 で解凍したフォルダ を選び[OK]をクリックします。

Step.19 [次へ(N)]をクリックすると NDIS ドライバのインストールが実行 されます。

Step.20 [完了]をクリックし[新しいハードウェア検出ウィザード]を閉じます。

Step.21 デバイスマネージャの[ネットワークアダプタ]配下のすべてのアダプタ (Intel PRO/1000 アダプタも含めて)に対して、以下を実行します。 Step.21-1 アダプタのプロパティを開きます。 Step.21-2 [詳細設定]タブを選択し、プロパティ[Receive Side Scaling] または[受信側スケーリング]の設定値を[disabled](または[いいえ])に してください。 Step.21-3 アダプタのプロパティを閉じてください。 Step.22 スタートメニューの[ファイル名を指定して実行(R)]に[regedit]と 指定してレジストリエディタを起動します。

Step.23 以下のキーを選びます。

[HKEY\_LOCAL\_MACHINE¥SYSTEM¥CurrentControlSet¥Services¥Tcpip¥Paramete rs]

- Step.24 [EnableRSS]のデータが[0x0000001]となっていたら、[EnableRSS] をダブルクリックして、[DWORD(32 ビット)値の編集]ウィンドウを開き、 [値のデータ(V)]の設定値を[0]にして、[OK]をクリックします。
- Step.25 [EnableTCPA]のデータが[0x0000001]となっていたら、[EnableTCPA]
  をダブルクリックして、[DWORD(32 ビット)値の編集]ウィンドウを開き、
  [値のデータ(V)]の設定値を[0]にして、[OK]をクリックします。

Step.26 レジストリエディタを閉じてください。

3. Linux 用ドライバ・インストール手順

3.1. Inbox[1]ドライバを使用する装置でのインストール手順

3.1.1. 対象 Linux OS

下記 Linux では Inbox ドライバ[1]が使用可能です。

| a) Red Hat Enterprise Linux 5.2(x86_64) | ):以下、RHEL5.2 [2] |
|-----------------------------------------|------------------|
| + kernel 2.6.18-92.1.10                 |                  |
| b) Red Hat Enterprise Linux 5.2(i386)   | : 同上             |
| c) Red Hat Enterprise Linux 4.7         | :以下、RHEL4.7 [2]  |
| d) Red Hat Enterprise Linux 5.3 以降      | :以下、RHEL5.3[2]   |
| e) Red Hat Enterprise Linux 4.8 以降      | :以下、RHEL4.8[2]   |

ただし、RHEL5.2以前、RHEL4.7以前のOSではブレードサーバ添付のExpress builder, あるいは NEC8 番街 http://nec8.com 掲載の Firmware ユーティリティーである cxg\_nic.tgz の使用が必要になる場合があります。RHEL5.3以降および RHEL4.8以降では OS に標準で Firmware 搭載済みのため、本 Firmware ユーティリティの使用は必要ありま せん。

3.1.2. Inbox ドライバ[1]使用にあたって

Inbox ドライバ[1]使用においては下記注意事項をご確認下さい。

- (1) N8403-024 追加時の注意事項
- a) N8403-024 10Gb (2ch)接続ボードの追加時は、事前に下記手順により kudzu をディセーブル設定として下さい。

chkconfig kudzu off

また、接続ボード追加後、(4) Firmware ユーティリティ使用方法に従い、Firmware ユーティリティーを実行願います。

b) N8403-024 は 1 台につき、2 つの LAN インターフェースを備えています。 /etc/modprobe.conf ファイルを確認し、搭載枚数 1 枚当り 2 ポート分の alias 行が登 録されていない場合は、不足しているインターフェース名に cxgb3 を加えた行を追 加願います。

/etc/modprobe.confに未記載のポートがある場合、インターフェース名に eth?以外の 名称が付く場合があります。その場合は、設定したいインターフェース名を /etc/modprobe.confに記載の上、再起動願います。

例) /etc/modprobe.conf が下記の内容の場合

alias eth0 cxgb3 alias eth2 e1000e alias eth3 e1000e

eth1 を本 10Gb 接続ボードの第二ポートとする場合は、下記の行を追加する。

"alias eth1 cxgb3"

- (2) N8403-024 10Gb (2ch)接続ボード使用サーバの HW 構成変更時の注意事項
- a) 前記(1)b)記載と同様に/etc/modprobe.conf を編集願います。
- b) N8403-024 使用時は kudzu がディセーブル設定のため HW 構成を手動で設定 する必要があります。

HW 構成を変更した際には、事前に下記ファイルを保存した上で、/usr/sbin/kudzu を実行願います。

- 保存対象ファイル /etc/sysconfig/network-scripts/ifcfg-\* (以下 ifcfg-\*ファイル)

kudzu 実行後、eth0 等のネットワーク・デバイス名が変更される場合があります。前記にて保存したファイルを参考の上、ご使用の環境に合わせて ifcfg-\*ファイルを編集

して下さい。

また、ネットワーク・デバイス名が eth で始まらない場合や、ifcfg-\*ファイルに登録 されない場合があります。ネットワーク・デバイス名に対応する ifcfg-\*ファイルが存 在しない場合は、/sbin/ifconfig -a にてネットワーク・デバイス名を確認の上、下記コ マンドにより、該当の 10Gb LAN ポートを確認してください。

/sbin/ethtool -i <ネットワーク・デバイス名>

前記/sbin/ethtool コマンド出力に下記表示行が含まれるネットワーク・デバイスが、 本接続ボード N8403-024 のネットワーク・デバイス名です。

driver: cxgb3

使用するネットワーク・デバイス名に合った ifcfg-\*ファイルを作成の上、/sbin/ifconfig に HWaddr として表示される MAC アドレスを HWADDR=行に,ネットワーク・デバ イスの IP アドレス,ネットマスク、およびネットワーク・デバイス名をそれぞれ IPADDR=,NETMASK=,DEVICE=行に追加します。また、OS 起動時に自動的に Link Up としたい場合は、ONBOOT=yes 行を追加願います。

例えば、MAC アドレスが 01:02:03:04:05:06, IP アドレスが 1.2.3.4,ネットマスクが 255.255.255.0、ネットワーク・デバイス名が eth9、OS 起動時に自動的に Link Up と する場合は、ifcfg-eth9 ファイルに下記の行を追加して下さい。

DEVICE=eth9 HWADDR=01:02:03:04:05:06 IPADDR=1.2.3.4 NETMASK=255.255.255.0 ONBOOT=yes

ただし、本ネットワーク・デバイスの IP アドレス用に、DHCP を使用する場合は、 IPADDR=,NETMASK=行を削除し、BOOTPROTO=dhcp を追加願います。

c) 前記(2)b)にて ifcfg-\*ファイルを編集し、反映が必要な場合、service network restart コマンドにより、ネットワーク・サービスを再起動願います。

- (3) N8403-024 搭載サーバへの OS インストール時の注意事項
- a) OS インストール後に前記(1) a)と同様に kudzu をディセーブル設定として下さい。
- b) また、/etc/modprobe.confを前記(1) b)記載と同様に編集願います。
  インターフェース名が/etc/modprobe.conf 編集したものと異なる場合は、再起動し、
  修正または追加した名称に設定されていることをご確認願います。
- c) OS インストール後、N8403-024 のネットワークデバイスに対応する ifcfg-\*ファイル が作成されない場合、あるいは、ご使用の環境に合わない場合、(2) a)を参考に ifcfg-\* ファイルを作成あるいは編集願います。
- d) OS インストール後 (4) Firmware ユーティリティ使用方法に従い、 ユーティリティーを実行願います。
- e) c)にて ifcfg-\*ファイルを作成あるいは編集した場合は、(2) c)と 同様にネットワーク・サービスを再起動願います。
- (4) Firmware ユーティリティ使用方法
  10Gb(2ch)接続ボード用ユーティリティーは、ブレードサーバ添付の Express
  Builder、あるいは弊社 8 番街(http://nec8.com)に掲載されています。
- \* Express Builder に本 Firmware ユーティリティが掲載されている場合は、 Builder Disk の下記の場所に掲載されています。

/003/lnx/os/common/firmware/cxg\_nic

本接続ボード N8403-024 搭載後、上記ディレクトリ以下の全てのファイルを Install 済みの OS ディスクヘコピーの上、cxg\_nic.sh コマンドを実行してください。本コマン ドにより、適切な Firmware が N8403-024 にインストールされます。また、サーバ用 Express Builder に本ユーティリティー未掲載時は、前記 8 番街から入手願います。

(5) その他の注意事項

ifcfg-\*ファイルの編集結果を反映するためには、(2) c)記載の通り、ネットワークを再 起動願います。

ただし、telnet/ssh 等でネットワークから接続している場合、接続中のネットワークも

再起動するため、telnet/ssh 接続が切断される場合があります。

3.2. N8403-024 添付の Linux 用ドライバ・インストール手順

3.2.1. 対象 Linux OS

装置添付の Linux 用ドライバは下記の Linux に対応しています。ただし、本ドライバを 使用する場合は、弊社 Linux の PP サポート・サービス対象外となります。

a) Redhat Enterprise Linux 4.5:以下 RHEL4.5 [2]

b) Redhat Enterprise Linux 4.6:以下 RHEL4.6 [2]

c) Redhat Enterprise Linux 5.1:以下 RHEL5.1 [2]

3.2.2. Linux ドライバ・インストール手順

下記の手順により、ドライバをインストール願います。

• modprobe -r cxgb3

RHEL4.6/5.1 [2]では inbox の NIC ドライバ(cxgb3)が default で組み込まれて いるので切り離します

 $\cdot$  lsmod

cxgb3 が切り離されたことを確認します

・rpm ドライバファイルがあるディレクトリに移動します

・rpm -ivh 【rpm ドライバファイル名】 rpm のドライバファイルを読み込ませます

## 【rpm ドライバファイル名】

| RHEL4.5[2](x86)    | : cxgb3toe_necpkg_2.6.9-55.0.12.ELsmp-1.0.138b-1.i686.rpm   |
|--------------------|-------------------------------------------------------------|
| RHEL4.5[2](x86_64) | : cxgb3toe_necpkg_2.6.9-55.0.12.ELsmp-1.0.138b-1.x86_64.rpm |
| RHEL4.6[2](x86)    | : cxgb3toe_necpkg_2.6.9-67.ELsmp-1.0.138b-1.i686.rpm        |
| RHEL4.6[2](x86_64) | : cxgb3toe_necpkg_2.6.9-67.ELsmp-1.0.138b-1.x86_64.rpm      |
| RHEL5.1[2] (x86)   | : cxgb3toe_necpkg_2.6.18-53.el5smp-1.0.142-1.i686.rpm       |
| RHEL5.1[2](x86_64) | : cxgb3toe_necpkg_2.6.18-53.el5smp-1.0.142-1.x86_64.rpm     |

- ・modprobe cxgb3 NIC ドライバを組み込みます
- ・modprobe t3\_tom TOE ドライバを組み込みます。 TOE ドライバを一度組み込むと、rmmod では削除できません。
  - 削除する場合は、rpm をアンインストールの上、再起動して下さい。
- lsmod

cxgb3、toecore、t3\_tom が組み込まれていることを確認します

kudzu 設定, Firmware ユーティリティーの使用, /etc/modprobe.conf ファイル編集, ifcfg-\*ファイル編集については、3.1 節に記載の手順と同様に設定してください。

4. ご使用にあたって

4.1. Windows/Linux 共通事項

- 本装置を使用する場合は、サーバの BIOS Setup メニューにて、IOAT を Disable にてご使用願います。

- 最新情報については、弊社8番街をご参照願います。

4.2. Windows ドライバをご使用にあたって

・Windows TCPOffload は Disable でご使用下さい。
 デバイスマネージャから、[Chelsio T3 NDIS Function driver]
 の詳細設定を選択し、TCPOffload を Disable に変更します。

Windows を使用する際は、MicrosoftのKB950224を事前に適用願います。

・本装置はスタンバイモードには対応しておりません。
 スタンバイモードはご使用にならない様にお願いいたします。

4.3. Linux ドライバをご使用にあたって

- ・RHEL4.5 [2] には、kernel-2.6.9-55.0.12.EL.x86\_64.rpm の適用が必要です。
- ・RHEL5.1 [2]で UPD 通信時に"soft lockup detected on CPU#\*!"のメッセージが messages に出力される場合があります。

UDP 通信として上位プロトコルによるリカバリを実施してください。

・RHEL5.x [2]ではネットワーク・デバイスが起動毎に異なる名称になる場合があります。 RHEL5.x [2]使用時は kudzu を Disable にし、/etc/sysconfig/network-scripts/ifcfg-eth?の "HWADDR="に MAC アドレスを記載願います。(?は 0,1 等の数字を示します)。

・RHEL4.7 [2]では openibd サービスを Disable でご使用下さい。

・弊社 Linux PP サポート・サービスを必要とする場合は、Inbox[1]ドライバをご使用願います。

5. 用語説明

[1] Inbox ドライバ: inbox ドライバとは、OS内に標準で組み込まれているドライバです。

[2] RHEL は、"Red Hat Enterprise Linux"の略です。

RHEL の後ろに記載された数字は、version を示します。

以上